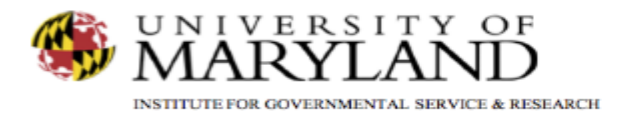

## SMART Tip Sheets Problem Solving Court Admission

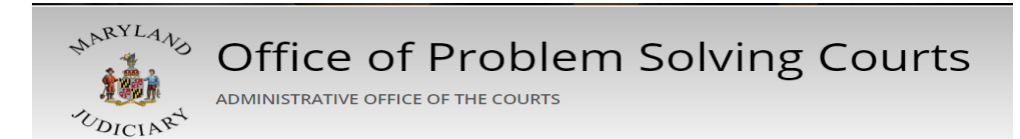

Problem Solving Court Admission Status At Admission Legal

This set of tip sheets shows how to create a problem solving court admission record.

Total Pages: 2

IGSR Technical Support: 301.405.4870 Email: <u>igsrsupport@umd.edu</u> Created: June 2015 Revised: June 2018

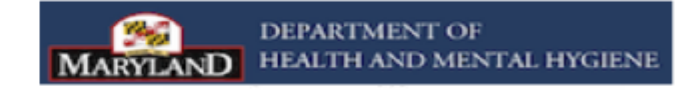

## Problem Solving (PS) Court Admission Documenting a PS Court Admission

A PS Court Admission should be documented when a client/participant is admitted into a problem solving court (i.e., the date the participant signed the problem solving court contract.)

<u>Entry Steps</u>: Login, Select Facility (if applicable), Client List, select client, Intake, Activity List, PS Court, Admission (within the PS Court module).

- 1. Enter the Admission Date.
- 2. Complete all the fields (yellow and white) on the Status at Admission screen.
- 3. Click the right arrow navigation button to move to the next Criminal Cases Information and Legal History screen.
- 4. Answer all questions relating to your participant's Criminal History. Note: If it is your participant's first arrest, select 'Yes'. If not, select 'No' and respond to all the questions within the Criminal History.
- 5. Answer all questions relevant to your participant's PS Court Case Information.
- 6. Click Save.
- 7. Click Finish.

Note: Please reference your Problem Solving Court Training Manual to ensure all required data sets (Yellow and White fields) are captured.

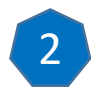

| User: Gibbs, Sharon 👻 Location:                                                                                                    | MBC Treatment Center (Training Agen, Santa Ana 🛷                                                                                                    |
|----------------------------------------------------------------------------------------------------|----------------------------------------------------------------------------------------------------|
|                                                                                                    | Client: Pig, Porky   M0601640987PI   1 O Clear Client                                                                                                    |
| Home Page                                                                                                    | Admission Assessment                                                                                                    |
| Agency                                                                                                    |                                                                                                    |
| · Group List                                                                                                    | Admission Staff Guous, Statuon                                                                                                    |
| Authorization Dashboard                                                                                                    | Status at Admission                                                                                                    |
| Client List                                                                                                    |                                                                                                    |
|                                                                                                    | Employment Status Employed Full Time (35 hours or more per week)                                                                                                    |
|                                                                                                    | Number of Weeks Employed 52                                                                                                    |
|                                                                                                    | Average Monthly Employment Income \$5,000.00                                                                                                    |
| ✓ Activity List                                                                                                    | School/Vocational Training Status None, N/A                                                                                                    |
| Court Monitoring     Judicial Cont Caro                                                                                                    | Living Arrangement Private Residence (apartment, home, room)                                                                                                    |
| Intake                                                                                                    | # of Months at Current Living Arrangement 24                                                                                                    |
| ▶ Lab/Radiology                                                                                                    | Number of Children Living with Client 2                                                                                                    |
| Fee Determination                                                                                                    | Highest Grade Completed Earned BA/BS                                                                                                    |
|                                                                                                    | Ever Require to Autorio Drug intermediation No *<br>by a Chrinial Justice Supervision Agent                                                                                                    |
|                                                                                                    | Does the client live with anyone who                                                                                                    |
| Tx leam                                                                                                    | - has an alcohol problem [No] =                                                                                                    |
| Assessments                                                                                                    | - uses non-prescribed drug Inte                                                                                                    |
| <ul> <li>Admission</li> </ul>                                                                                                    | r Actions                                                                                                    |
|                                                                                                    | Delete PSCourt Admission                                                                                                    |
|                                                                                                    |                                                                                                    |
| <ul> <li>Admission</li> </ul>                                                                                                    | Cancel Save Finish                                                                                                    |
| Profile                                                                                                    |                                                                                                    |
| IN 7.0                                                                                                    |                                                                                                    |
| 18.7.0<br>SMART<br>User: Gibbs, Sharon - Location:                                                                                                    | : MBC Treatment Center (Training Agen, Santa Ana 🖋                                                                                                    |
| 18 7 0<br>SMART<br>User: Gibbs, Sharon - Location:                                                                                                    | MBC Treatment Center (Training Agen, Santa Ana 🎤                                                                                                    |
| 18.7.0<br>SMART<br>User: Gibbs, Sharon + Location:<br>Home Page                                                                                                    | MBC Treatment Center (Training Agen, Santa Ana →<br>Client: Pig, Porky   M0601640987PI   1 • Clear Client<br>Admission                                                                                                    |
| 18.7.0<br>SMART<br>User: Gibbs, Sharon - Location:<br>Home Page<br>Agency                                                                                                    | MBC Treatment Center (Training Agen, Santa Ana 🎤<br><b>Client:</b> Pig, Porky   M0601640987PI   1 • Clear Client<br>Admission                                                                                                    |
| 18.7.0<br>SMART<br>User: Gibbs, Sharon  Location:<br>Home Page<br>Agency                                                                                                    | MBC Treatment Center (Training Agen, Santa Ana  Client: Pig, Porky   M0601640987PI   1  Clear Client  Admission Criminal Cases Information and Legal History                                                                                                    |
| 18.7.0<br>SMART<br>User: Gibbs, Sharon  Location:<br>Home Page<br>Agency<br>Group List                                                                                                    | MBC Treatment Center (Training Agen, Santa Ana  Client: Pig, Porky   M0601640987PI   1 Clear Client  Admission  Criminal Cases Information and Legal History  Criminal History                                                                                                    |
| 18.7.0<br>SMART<br>User: Gibbs, Sharon  Location:<br>Home Page<br>Agency<br>Group List<br>Authorization Dashboard                                                                                                    | MBC Treatment Center (Training Agen, Santa Ana<br>▲ Client: Pig, Porky   M0601640987PI   1<br>Admission<br>Criminal Cases Information and Legal History<br>Criminal History<br>First Arrest Yes ▼                                                                                                    |
| 18.7.0 SMART User: Gibbs, Sharon  Location: Home Page Agency Group List Authorization Dashboard Client List                                                                                                    | MBC Treatment Center (Training Agen, Santa Ana<br>▲ Client: Pig, Porky   M0601640987PI   1<br>Admission<br>Criminal Cases Information and Legal History<br>Criminal History<br>First Arrest Yes<br>Number of Prior Felony Non-Drug Convictions                                                                                                    |
| 19.7.0<br>SMART<br>User: Gibbs, Sharon  Location:<br>Home Page<br>Agency<br>Group List<br>Authorization Dashboard<br>Client List<br>Client Profile                                                                                                    | MBC Treatment Center (Training Agen, Santa Ana →<br>Client: Pig, Porky   M0601640987PI   1 • Clear Client<br>Admission<br>Criminal Cases Information and Legal History<br>Criminal History<br>First Arrest Yes •<br>Number of Prior Felony Non-Drug Convictions<br>Number of Prior Felony Drug Convictions                                                                                                    |
| 18.7.0<br>SMART<br>User: Gibbs, Sharon  Location:<br>Home Page<br>Agency<br>Group List<br>Authorization Dashboard<br>Client List<br>Linked Consents                                                                                                    | MBC Treatment Center (Training Agen, Santa Ana                                                                                                    |
| 18.7.0  SMART User: Gibbs, Sharon  Location:  Home Page Agency Group List Authorization Dashboard Client List Client Profile Linked Consents Non-Episode Contact                                                                                                    | MBC Treatment Center (Training Agen, Santa Ana                                                                                                    |
| 18.7.0  SMART User: Gibbs, Sharon  Location:  Home Page Agency Group List Authorization Dashboard Client List Client Profile Linked Consents Non-Episode Contact Charty List                                                                                                    | MBC Treatment Center (Training Agen, Santa Ana<br>Client: Pig, Porky   M0601640987PI   1  ● Clear Client  Admission  Criminal Cases Information and Legal History  Criminal History  First Arrest Ves  First Arrest Number of Prior Felony Dnug Convictions Number of Prior Misdemeanor Non-Dnug Convictions Number of Prior Misdemeanor Drug Convictions Number of Prior Misdemeanor Drug Convictions Number of Prior Misdemeanor Drug Convictions Number of Prior Misdemeanor Drug Convictions Number of Prior Misdemeanor Drug Convictions Number of Prior Misdemeanor Drug Convictions Number of Prior Misdemeanor Drug Convictions Number of Prior Misdemeanor Drug Convictions Number of Prior Misdemeanor Drug Convictions Number of Prior Misdemeanor Drug Convictions Number of Prior Misdemeanor Drug Convictions Number of Prior Misdemeanor Drug Convictions Number of Prior Misdemeanor Drug Convictions Number of Prior Misdemeanor Drug Convictions Number of Prior Misdemeanor Number of Prior Misdemeanor Number of Prior Misdeme                                                               |
| 18.7.0  SMART User: Gibbs, Sharon  Location:  Home Page Agency Group List Authorization Dashboard Client List Client Profile Linked Consents Non-Episode Contact Authorizity List Court Monitoring                                                                                                    | MBC Treatment Center (Training Agen, Santa Ana →<br>Client: Pig, Porky   M0601640987PI   1 • Clear Client<br>Admission<br>Criminal Cases Information and Legal History<br>Criminal History<br>First Arrest<br>Ves<br>Number of Prior Felony Non-Drug Convictions<br>Number of Prior Felony Drug Convictions<br>Number of Prior Misdemeanor Non-Drug Convictions<br>Number of Prior Misdemeanor Non-Drug Convictions<br>Convictions<br>Convictions |
| 18.7.0<br>SMART<br>User: Gibbs, Sharon V Location:<br>Home Page<br>Agency<br>Group List<br>Authorization Dashboard<br>Client List<br>Client Profile<br>Linked Consents<br>Non-Episode Contact<br>Von-Episode Contact<br>Control Monitoring<br>Judicial Cont Care                                                                                                    | MBC Treatment Center (Training Agen, Santa Ana<br>Client: Pig, Porky   M0601640987PI   1  ● Clear Client  Admission  Criminal Cases Information and Legal History  Criminal Cases Information and Legal History  First Arrest Yes ▼  First Arrest Yes ▼  Number of Prior Felony Non-Drug Convictions Number of Prior Felony Don-Drug Convictions Number of Prior Misdemeanor Drug Convictions Number of Prior Misdemeanor Drug Convictions Number of Prior Misdemeanor Drug Convictions Number of Prior Misdemeanor Drug Convictions Age at First Conviction                                                                                                    |
| 18.7.0  SMART User: Gibbs, Sharon  Location:  Home Page Agency Group List Authorization Dashboard Client List Client Profile Linked Consents Non-Episode Contact Court Monitoring Judicial Cont Care Intake                                                                                                    | MBC Treatment Center (Training Agen, Santa Ana                                                                                                    |
| 18.7.0  SMART User: Gibbs, Sharon  Location:  Home Page Agency Group List Authorization Dashboard Client Profile Linked Consents Non-Episode Contact Activity List Court Monitoring Judicial Cont Care Intake Lab/Radiology                                                                                                    | IMBC Treatment Center (Training Agen, Santa Ana          ▲ Client: Pig, Porky   M0601640987P1   1       ● Clear Client         Admission         Criminal Cases Information and Legal History         Criminal History         First Arrest       Yes ×         Number of Prior Felony Non-Drug Convictions         Number of Prior Felony Drug Convictions         Number of Prior Felony Drug Convictions         Number of Prior Felony Drug Convictions         Number of Prior Felony Drug Convictions         Number of Prior Felony Drug Convictions         Number of Prior Felony Drug Convictions         Number of Prior Felony Drug Convictions         Number of Prior Felony Drug Convictions         Number of Prior Felony Drug Convictions         Dug Court Case Information                                                                                                    |
| 18.7.0<br>SMART<br>User Gibbs, Sharon Contact<br>Home Page<br>Agency<br>Group List<br>Authorization Dashboard<br>Client List<br>Client List<br>Client Profile<br>Linked Consents<br>Non-Episode Contact<br>Contact<br>Contact Care<br>Intake<br>Court Monitoring<br>Judicial Cont Care<br>Intake<br>Lab/Radiology<br>Fee Determination                                                                                                    | MBC Treatment Center (Training Agen, Santa Ana   Client: Pig, Porky   M0601640987PI   1  Clear Client  Admission  Criminal Cases Information and Legal History  Criminal History  First Arrest Ves  First Arrest Ves  First Arrest First Arrest                                                                |
| 18.7.0<br>SMART<br>User: Gibbs, Sharon V Location:<br>Home Page<br>Agency<br>Group List<br>Authorization Dashboard<br>Client Profile<br>Linked Consents<br>Non-Episode Contact<br>Client Profile<br>Linked Consents<br>Non-Episode Contact<br>Activity List<br>Court Monitoring<br>Judicial Cont Care<br>Intake<br>Lab/Radiology<br>Fee Determination<br>- Drug Testing                                                                                                    | MBC Treatment Center (Training Agen, Santa Ana  ▲ Client: Pig, Porky   M0601640987PI   1 ● Clear Client Admission Criminal Cases Information and Legal History Criminal History First Arrest Yes  Number of Prior Felony Non-Drug Convictions Number of Prior Felony Non-Drug Convictions Number of Prior Felony Drug Convictions Number of Prior Misdemeanor Drug Convictions Number of Prior Misdemeanor Drug Convictions Number of Prior Misdemeanor Drug Convictions Number of Prior Misdemeanor Drug Convictions Total Number of Prior Airst Inference Drug Convictions Number of Prior Misdemeanor Drug Convictions Number of Prior Misdemeanor Drug Convictions Drug Court Case Information Kont Server Most Server Acoholic Beverage Violation Conviction Charge Acoholic Beverage Violation                                                                                                    |
| 18.7.0  SMART User: Gibbs, Sharon  Location:  Home Page Agency Group List Authorization Dashboard Client List Client List Client Profile Linked Consents Non-Episode Contact Chity List Court Monitoring Judicial Cont Care Intake Lab/Radiology Fee Determination Drug Testing Wait List                                                                                                    | MBC Treatment Center (Training Agen, Santa Ana                                                                                                    |
| <ul> <li>18.7.0</li> <li>SMART</li> <li>User: Gibbs, Sharon &lt; Location:</li> <li>Home Page</li> <li>Agency</li> <li>Group List</li> <li>Authorization Dashboard</li> <li>Client List</li> <li>Client List</li> <li>Client Profile<br/>Linked Consents<br/>Non-Episode Contact</li> <li>Activity List</li> <li>Court Monitoring</li> <li>Judicial Cont Care<br/>Intake</li> <li>Lab/Radiology<br/>Fee Determination</li> <li>Drug Testing<br/>Wait List<br/>Tx Team</li> </ul>                                                                                 | MBC Treatment Center (Training Agen, Santa Ana          ▲ Client: Pig, Porky   M0601640987Pl   1       ● Clear Client         Admission         Criminal Cases Information and Legal History         Criminal History         First Arrest Ves •         Number of Prior Felony Non-Drug Convictions         Number of Prior Felony Non-Drug Convictions         Number of Prior Mademeanor Non-Drug Convictions         Number of Prior Mademeanor Drug Convictions         Number of Prior Mademeanor Drug Convictions         Number of Times Incarcerated in Life         Age at First Conviction         Total Number of Jumes Arrest         Drug Court Case Information         Most Severe         Alcoholic Beverage Violation         Total Number of Information         Most Severe         Alcoholic Beverage Violation         Total Arrest 10/312007                                                                                                    |
| <ul> <li>18.7.0</li> <li>SMART</li> <li>User Gibbs, Sharon &lt; Location:</li> <li>Home Page</li> <li>Agency</li> <li>Group List</li> <li>Authorization Dashboard</li> <li>Client Profile<br/>Linked Consents<br/>Non-Episode Contact</li> <li>Activity List</li> <li>Court Monitoring</li> <li>Judicial Cont Care<br/>Intake</li> <li>Lab/Radiology<br/>Fee Determination</li> <li>Drug Testing<br/>Wait List<br/>Tx Team</li> <li>Screening</li> </ul>                                                                                                    | MBC Treatment Center (Training Agen, Santa Ana  Client: Pig, Porky   M0601640987PI   1 Client Client  Admission  Criminal Cases Information and Legal History  Criminal History  First Arrest Yes  First Arrest Yes  Age at First Conviction Number of Prior Mademeanor Drug Convictions Number of Prior Mademeanor Drug Convictions Number of Drior Mademeanor Drug Convictions Number of Drior Mademeanor Drug Convictions Number of Drior Mademeanor Drug Convictions Number of Drior Mademeanor Drug Convictions Number of Drior Mademeanor Drug Convictions Number of Drior Mademeanor Drug Conviction Number of Drior Mademeanor Drug Convictions Number of Drior Mademeanor Drug Convictions Number of Drior Mademeanor Drug Convictions Number of Drior Mademeanor Drug Conviction Number of Drior Mademeanor Drug Convictions Number of Drior Mademeanor Drug Conviction Number of Drior Mademeanor Drug Conviction Number of Drior Mademeanor Drug Conviction Number of Drior Mademeanor Drug Conviction Number of Drior Mademeanor Drug Conviction Number of Drior Mademeanor Drug Conviction Number of Drior Mademeanor Drug Conviction Number of Drior Mademeanor Drug Conviction Number of Drior Mademeanor Drug Conviction Number of Drior Mademeanor Drug Conviction Number of Drior Mademeanor Drug Conviction Drug Conviction Number of Drior Mademade Number of Drior Made                                                                |
| 18.7.0<br>SMART<br>User: Gibbs, Sharon  Location:<br>Home Page<br>Agency<br>Group List<br>Authorization Dashboard<br>Client Profile<br>Linked Consents<br>Non-Episode Contact<br>Client Profile<br>Linked Consents<br>Non-Episode Contact<br>Client List<br>Court Monitoring<br>Judicial Cont Care<br>Intake<br>Lab/Radiology<br>Fee Determination<br>Drug Tasting<br>Wait List<br>Tx Team<br>Screening<br>Assessments                                                                                                    | MBC Treatment Center (Training Agen, Santa Ana                                                                                                    |
| 18.7.0<br>SMART<br>User: Gibbs, Sharon V Location:<br>Home Page<br>Agency<br>Group List<br>Authorization Dashboard<br>Client List<br>Client Profile<br>Linked Consents<br>Non-Episode Contact<br>Chient Profile<br>Linked Consents<br>Non-Episode Contact<br>Chient Monitoring<br>Judicial Cont Care<br>Intake<br>Lab/Radiology<br>Fee Determination<br>Drug Testing<br>Wait List<br>Tx Team<br>Screening<br>Assessments<br>Admission                                                                                                    | MBC Treatment Center (Training Agen, Santa Ana                                                                                                    |
| 18.7.0<br>SMART<br>User: Gibbs, Sharon V Location:<br>Home Page<br>Agency<br>Group List<br>Authorization Dashboard<br>Client List<br>Client List<br>Client Profile<br>Linked Consents<br>Non-Episode Contact<br>Client Profile<br>Linked Consents<br>Non-Episode Contact<br>Client List<br>Court Monitoring<br>Judicial Cont Care<br>Intake<br>Lab/Radiology<br>Fee Determination<br>Drug Testing<br>Wait List<br>TX Team<br>Screening<br>Assessments<br>Admission<br>Program Enroll<br>Program Enroll                                                           | MBC Treatment Center (Training Agen, Santa Ana                                                                                                    |
| <ul> <li>18.7.0</li> <li>SMART</li> <li>User: Gibbs, Sharon &lt; Location:</li> <li>Home Page</li> <li>Agency</li> <li>Group List</li> <li>Authorization Dashboard</li> <li>Client Profile</li> <li>Linked Consents<br/>Non-Episode Contact</li> <li>Activity List</li> <li>Court Monitoring</li> <li>Judicial Cont Care<br/>Intake</li> <li>Lab/Radiology<br/>Fee Determination</li> <li>Drug Testing<br/>Wait List<br/>Tx Team</li> <li>Screening</li> <li>Assessments</li> <li>Admission<br/>Program Enroll</li> <li>PSCourt</li> <li>A chavission</li> </ul> | MBC Treatment Center (Training Agen, Santa Ana                                                                                                    |